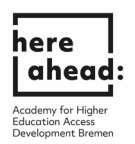

إرشادات لتقديم طلب فحص وتعديل الشهادات الأجنبية (VPD) عن طريق موقع اوني آسيست (Uni-assist)

 الخطوة الأولى لكي تقوم بعملية فحص شهاداتك والتي تسمى (VPD) هي ان تسجل بياناتك على موقع اوني آسيست, الرابط: <u>https://my.uni-assist.de/registrierung</u>

|                                                                                             |                                                                                                    | 😤 uni-assist e.V. 😧 Hilfe 😗 Sprache 😁 |
|---------------------------------------------------------------------------------------------|----------------------------------------------------------------------------------------------------|---------------------------------------|
| Wir bemühen uns, Ihnen trotz der Corona-Pandemie eine erfolgreiche Bewerbung zu ermöglichen |                                                                                                    |                                       |
| Unsere aktuellen Bearbeitungszeiten finden Sie hier.                                        |                                                                                                    |                                       |
| ≣assist                                                                                     |                                                                                                    | 🔏 LOGIN                               |
|                                                                                             | REGISTRIERUNG                                                                                                    |                                       |
|                                                                                             | E-Mail                                                                                                    |                                       |
|                                                                                             | E-Mail-Adresse eingeben                                                                                                    |                                       |
|                                                                                             | Bitte geben Sie eine gültige E-Mail-Adresse ein.                                                                                                   |                                       |
|                                                                                             | E-Mail-Adresse wiederholen                                                                                                    |                                       |
|                                                                                             | E-Mail-Adresse wiederholen ①                                                                                                    |                                       |
|                                                                                             | Die E-Mail-Adresse muss mit der oben eingegebenen übereinstimmen.                                                                                  |                                       |
|                                                                                             | Passwort                                                                                                    |                                       |
|                                                                                             | Gewünschtes Passwort eingeben                                                                                                    |                                       |
|                                                                                             | Das Passwort muss aus mindestens 6 Zeichen bestehen.                                                                                               |                                       |
|                                                                                             | Passwort wiederholen                                                                                                    |                                       |
|                                                                                             | Passwort wiederholen ①                                                                                                    |                                       |
|                                                                                             | Das Passwort muss übereinstimmen                                                                                                    |                                       |
|                                                                                             | Ich habe die Allgemeinen Geschäftsbedingungen in ihrer derzeit<br>aktuellen Fassung sowie die Datenschutzhinweise gelesen und stimme<br>diesen zu. |                                       |
|                                                                                             | Registrieren                                                                                                    |                                       |

2- بعد إكمال تسجيل بياناتك على موقع اوني أسيست سوف يقوم الموقع بإرسال ايميل على ايميلك (E-Mail-Account) الذي أدخلته مسبقار الإيميل المرسل يحتوى على رابط تفعيل (Aktivierungslink) حسابك الجديد على الموقع.

|                                                     |                                                                                                    | 🋠 uni-assist e.V. 😧 H | ilfe 🚯 Sprache - |
|-----------------------------------------------------|----------------------------------------------------------------------------------------------------|-----------------------|------------------|
|                                                     |                                                                                                    |                       |                  |
| Wir bemühen uns, Ihnen trotz der Corona-Pandemie    | eine erfolgreiche Bewerbung zu ermöglichen.                                                                                                    |                       |                  |
| Unsere aktuellen Bearbeitungszeiten finden Sie hier |                                                                                                    |                       |                  |
| ≣assist                                             |                                                                                                    |                       | 😭 LOGIN          |
|                                                     | REGISTRIERUNG                                                                                                    |                       |                  |
|                                                     | Vielen Dank für Ihre Registrierung.                                                                                                    |                       |                  |
|                                                     | Sie erhalten einen Aktivierungslink an die von Ihnen angegebene E-Mail-Adresse. Um Ihr Kundenkonto zu aktivieren, klicken Sie bitte innerhalb der nächsten 24<br>Stunden auf den Aktivierungslink. Bitte überprüfen Sie auch Ihren Sparn-Ordner, sollten Sie keine E-Mail von uns erhalten. |                       |                  |

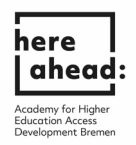

3- بعد الضغط على رابط التفعيل سوف تظهر لك الصفحة التالية

|                                                                                                    |                                                                                                    | 🋠 uni-assist e.V. 🧿 Hilfe 🔇 Sprache |
|----------------------------------------------------------------------------------------------------|----------------------------------------------------------------------------------------------------|-------------------------------------|
| Wir bemühen uns, ihnen trotz der Corona-Pandemie eine erfolgreiche Bewerl<br>Unsere aktuellen Bearbeitungszeiten finden Sie hier. | ung zu ermöglichen.                                                                                                 |                                     |
| sassist                                                                                                    |                                                                                                    | 😤 LOGI                              |
|                                                                                                    | KONTOAKTIVIERUNG                                                                                                    |                                     |
|                                                                                                    | Ihr Konto wurde erfolgreich aktiviert.                                                                              |                                     |
|                                                                                                    | Um sich einzuloggen, klicken Sie bitte oben im Menü auf "Login" oder auf<br>den nachfolgenden Link. Jetzt einloggen |                                     |
|                                                                                                    |                                                                                                    |                                     |
|                                                                                                    |                                                                                                    |                                     |

4- الان قم بالضغظ على عبارة " تسجيل الدخول الآن" (jetzt einloggen), ثم قم بإدخال ايميلك وكلمة السر (Passwort) التي اخترتها في الخطوة رقم 1

|                                                                                              |                                           | 🛠 uni-assist e.V. 🥹 Hilfe 😚 Sprache 🛪 |
|----------------------------------------------------------------------------------------------|-------------------------------------------|---------------------------------------|
|                                                                                              |                                           |                                       |
| Wir bemühen uns, Ihnen trotz der Corona-Pandemie eine erfolgreiche Bewerbung zu ermöglichen. |                                           |                                       |
| Unsere aktuellen Bearbeitungszeiten finden Sie hier.                                         |                                           |                                       |
| ······                                                                                       |                                           |                                       |
| •••                                                                                          |                                           |                                       |
| ≣assist                                                                                      |                                           | LOGIN                                 |
|                                                                                              |                                           |                                       |
|                                                                                              |                                           |                                       |
|                                                                                              | LUGIN                                     |                                       |
|                                                                                              | E-Mail                                    |                                       |
|                                                                                              | E-Mail-Adresse eingeben                   |                                       |
|                                                                                              |                                           |                                       |
|                                                                                              | Passwort                                  |                                       |
|                                                                                              | Passwort eingeben ①                       |                                       |
|                                                                                              | Login                                     |                                       |
|                                                                                              |                                           |                                       |
|                                                                                              | Noch kein Konto? Registrieren             |                                       |
|                                                                                              | Passwort vergessen? Passwort zurücksetzen |                                       |

5- قم بعد تسجيل الدخول بإدخال بياناتك الشخصية (Bewerberdaten)كالعنوان و بياناتك الدراسية (Bildungshistorie) كالعنوان و بياناتك الدراسية (Bildungshistorie) كالدراسة الجامعية والمؤهلات العلمية, بعد إدخال البيانات بشكل كامل(Vollständig ausfüllen) ستكون قادرا على تقديم طلب لفحص شهادتك, لاتنسى الضغط على "حفظ" (speichern) بعد ادخال بياناتك!

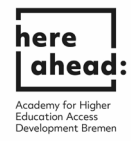

| assist                                                                                                    |                                                                                                    | LO                                                                                                    |
|----------------------------------------------------------------------------------------------------|----------------------------------------------------------------------------------------------------|----------------------------------------------------------------------------------------------------|
|                                                                                                    | ERSTE SCHRITTE                                                                                                    |                                                                                                    |
|                                                                                                    | Willkommen bei uni-assist und vielen Dank, dass Sie sich eingeloggt haben.                                                                                                    |                                                                                                    |
|                                                                                                    | Wir benötigen noch folgende Informationen von Ihnen:                                                                                                    |                                                                                                    |
|                                                                                                    | Bewerberdaten     Meine Bildungshistorie                                                                                                    |                                                                                                    |
|                                                                                                    | BEWERBERDATEN                                                                                                    |                                                                                                    |
|                                                                                                    | (1) (3)                                                                                                    |                                                                                                    |
|                                                                                                    | Persönliche Daten                                                                                                    |                                                                                                    |
|                                                                                                    | Geschlecht                                                                                                    |                                                                                                    |
|                                                                                                    | Bitte wählen 👻                                                                                                    |                                                                                                    |
|                                                                                                    | Bitte treffen Sie eine Auswahl.<br>Vorname                                                                                                    |                                                                                                    |
|                                                                                                    | 0                                                                                                    |                                                                                                    |
|                                                                                                    | Der Vorname muss angegeben werden                                                                                                    |                                                                                                    |
|                                                                                                    | Nachname                                                                                                    |                                                                                                    |
|                                                                                                    | ٥                                                                                                    |                                                                                                    |
| emühen uns, ihnen trotz der Corona-Pandemie einer<br>re aktuellen Bearbeitungszeiten finden Sie hier.          | Der Kuchname muts angrgeben werden.      uschkureitil Sahe aßtremen, de 💰 unt      algreiche Bewerbung zu ermöglichen.                                                                                                    | assist e.V. 🥥 Hilfe 👌 Sp                                                                                                    |
| emühen uns, ihnen trotz der Corona-Pandemie eine -<br>re aktuellen Bearbeitungszeiten finden Sie <b>hie</b> r. | Der Hachname muss angegeben werden.      uuckkureftiß absedbremen. de 🛛 of unt algreiche Bewerbung zu ermöglichen.                                                                                                    | asiti e.V. Oʻlille OʻSp                                                                                                    |
| emühen uns, Ihnen trotz der Corona-Pandemie eine<br>re aktuellen Bearbeitungszeiten finden Sie hier.           | ©<br>Der Kachnane muss angegeben werden.<br>sigreiche Bewerbung zu ermöglichen.                                                                                                    | austat e.Y. O Hilfe O Sp<br>LO                                                                                                    |
| emühen uns. Ihnen trotz der Corona-Pandernie eine<br>re aktuellen Bearbeitungszeiten finden Sie hier.          | Image: Contract of the second second seco                              | assiste e.V. Q Hilfe Q Sp<br>LO                                                                                                    |
| emühen uns, Ihnen trotz der Corona-Pandernie eine<br>re aktuellen Bearbeitungszeiten finden Sie hier;          |                                                                                                    | assist e.V. Q Hilfe Q Sp<br>LO                                                                                                    |
| emühen uns, Ihnen trotz der Corona-Pandemie eine<br>e aktuellen Bearbeitungszeiten finden Sie hier.            |                                                                                                    | austat e.V. 😡 Hilfe 🕲 Syr<br>Lü                                                                                                    |
| emühen uns, Ihnen trotz der Corona-Pandemie eine<br>re aktuellen Bearbeitungszeiten finden Sie hier:           | Der Hachnene muss angrgeben werden                                                                                                    | austat e.Y. O Hilfe O Sp<br>LO                                                                                                    |
| emühen uns, Ihnen trotz der Corona-Pandernie eine<br>e aktuellen Bearbeitungszeiten finden Sie hier.           | ©<br>Ter Nachmene musis angegeben werden:<br>algereichte Bewerbung zu ermöglichen.<br>ERSTE SCHRITTE<br>Milkemmen bei uni-assist und vielen Dank, dass Sie sich eingeloggt haben.<br>Wr benötigen noch folgende Informationen von Ihnen:<br>▲ Bewerberdandten<br>Meine Bildungshistorie                                                                                                    | austate.V. Q Hilfe Q Sp<br>LO                                                                                                    |
| emühen uns. Ihnen trotz der Corona-Pandernie eine<br>e aktuellen Bearbeitungszeiten finden Sie hier.           | Der technene muss angegeben werden      algereichte Bewerbung zu ermöglichen.                                                                                                    | essitet e.Y. O Hilfe O Sp<br>LO                                                                                                    |
| emühen uns, Ihnen trotz der Corona-Pandernie eine<br>re aktuellen Bearbeitungszeiten finden Sie hier;          | The relations are subjected to asses. 'So Name')  The relationship of the fully of the fully o | <b>431511 €.V. Ø HIIfe Ø 5</b> pr<br>1000 - 1000 - 10000 - 1000 - 1000 - 1000 - 1000 - |
| emüben uns, Ihnen trotz der Corona-Pandemie eine<br>re aktuellen Bearbeitungszeiten finden Sie hier.           | Der Wachnene muss angegeben werden                                                                                                    | ssaint e.V. Diritie () Spr<br>LO                                                                                                    |
| emühen uns, Ihnen trotz der Corona-Pandemie eine<br>re aktuellen Bearbeitungszeiten finden Sie hier;           | © Tor Nacharene musa supgraphere worden  Tor Nacharene musa supgraphere worden  Supprecicite Bewerbrung zu ermöglichen.                                                                                                    | saskit e.V. Ojtiffe Oj Spr<br>LO                                                                                                    |
| emühen uns. Ihnen trotz der Corona-Pandernie eine<br>re aktuellen Bearbeitungszeiten finden Sie hier;          | Image: Contract Contract                                | assist e.v. O Hiffe O Spr<br>LO                                                                                                    |
| vernühen uns, Ihnen trotz der Corona-Pandernie eine<br>re aktuellen Bearbeitungszeiten finden Sie hier:        | Image: Contract and the second second se                               | aastat e.V. O httile (3) Spr<br>LO                                                                                                    |
| emühen uns, Ihnen trotz der Corona-Pandemie eine<br>re aktuellen Bearbeitungszeiten finden Sie hier.           | Image: Contract and a sequence of the second of the second of the se                               | 20101 e.Y. <b>0</b> 100 <b>0</b> 5p<br>LO                                                                                                    |

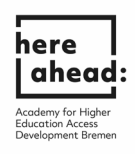

|                 |                                           |                                        |                                                                                          | uschkureit@aheadbremen.de | 🛠 uni-assist e.V. 🛛 🌀 | Hilfe 🔇 Sprache - |
|-----------------|-------------------------------------------|----------------------------------------|------------------------------------------------------------------------------------------|---------------------------|-----------------------|-------------------|
| Wir bemühen u   | uns, Ihnen trotz der Corona-Pandemie eine | erfolgreiche Bewerbung zu ermöglichen. |                                                                                          |                           |                       |                   |
| Unsere aktuelle | len Bearbeitungszeiten finden Sie hier.   |                                        |                                                                                          |                           |                       |                   |
| ≣assi           | st                                        |                                        |                                                                                          |                           |                       | LOGOUT            |
|                 |                                           |                                        | ERSTE SCHRITTE                                                                           |                           |                       |                   |
|                 |                                           |                                        | Willkommen bei uni-assist und vielen Dank, dass Sie sich eingeloggt haben.               |                           |                       |                   |
|                 |                                           |                                        | Wir benötigen noch folgende Informationen von Ihnen:                                     |                           |                       |                   |
|                 |                                           |                                        | ▲ Bewerberbaten<br>▲ Meine Bildungshistorie                                              |                           |                       |                   |
|                 |                                           |                                        | BEWERBERDATEN                                                                            |                           |                       |                   |
|                 |                                           |                                        | 1 3                                                                                      |                           |                       |                   |
|                 |                                           |                                        | Sonstige Daten                                                                           |                           |                       |                   |
|                 |                                           |                                        | Haben Sie schon eine uni-assist Bewerbernummer? Dann tragen Sie diese<br>bitte hier ein. |                           |                       |                   |
|                 |                                           |                                        | uni-assist Bewerbernummer (7-stellige Nummer aus dem alten Bewerber-<br>Portal)          |                           |                       |                   |
|                 |                                           |                                        | · · · · · · · · · · · · · · · · · · ·                                                    |                           |                       |                   |
|                 |                                           |                                        | Sind Sie mit einem Bürger der Europäischen Union verheiratet?                            |                           |                       |                   |
|                 |                                           |                                        | ⊖ Ja ♥ Nein                                                                              |                           |                       |                   |
|                 |                                           |                                        | In welcher Sprache möchten Sie kontaktiert werden?                                       |                           |                       |                   |
|                 |                                           |                                        |                                                                                          |                           |                       |                   |
|                 |                                           |                                        |                                                                                          |                           |                       |                   |
|                 |                                           |                                        | сц                                                                                       |                           |                       |                   |
|                 |                                           | 5 PUSIFA                               | CH                                                                                       |                           |                       |                   |
|                 |                                           |                                        |                                                                                          |                           |                       |                   |
|                 | Mitteilungen                              | von uni-assist                         | stellen wir Ihnen ab sofort in Ihrem neuer                                               | n 👘                       |                       |                   |
|                 | Postfach ber                              | eit                                    |                                                                                          |                           |                       |                   |
|                 | r ostiden ben                             |                                        |                                                                                          |                           |                       |                   |
|                 | Bestätigung                               |                                        |                                                                                          |                           |                       |                   |
|                 | Hiermit best                              | itige ich dass i                       | ch regelmäßig übergrüfe, ob in meinem                                                    |                           |                       |                   |
|                 | Destfach neu                              | o Nachrichton f                        | ür mich hereitliggen                                                                     |                           |                       |                   |
|                 | Fostiacimed                               | e Nacificitien i                       | ur mich bereittiegen.                                                                    |                           |                       |                   |
|                 |                                           |                                        |                                                                                          |                           |                       |                   |
| FF              |                                           |                                        |                                                                                          | _                         |                       |                   |
|                 |                                           |                                        | 0                                                                                        | ĸ                         |                       |                   |
|                 |                                           |                                        | _                                                                                        | -                         |                       |                   |
| Will            |                                           |                                        | ten bann, dabe ele sien enigeteggenaben                                                  |                           |                       |                   |
| MG-             | opätigen neut                             | folgoodelef                            | nationen von Ihnen                                                                       |                           |                       |                   |
| wird            | benotigen noch                            | loigende inforr                        | nationen von innen:                                                                      |                           |                       |                   |
|                 |                                           |                                        |                                                                                          |                           |                       |                   |

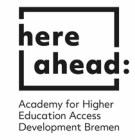

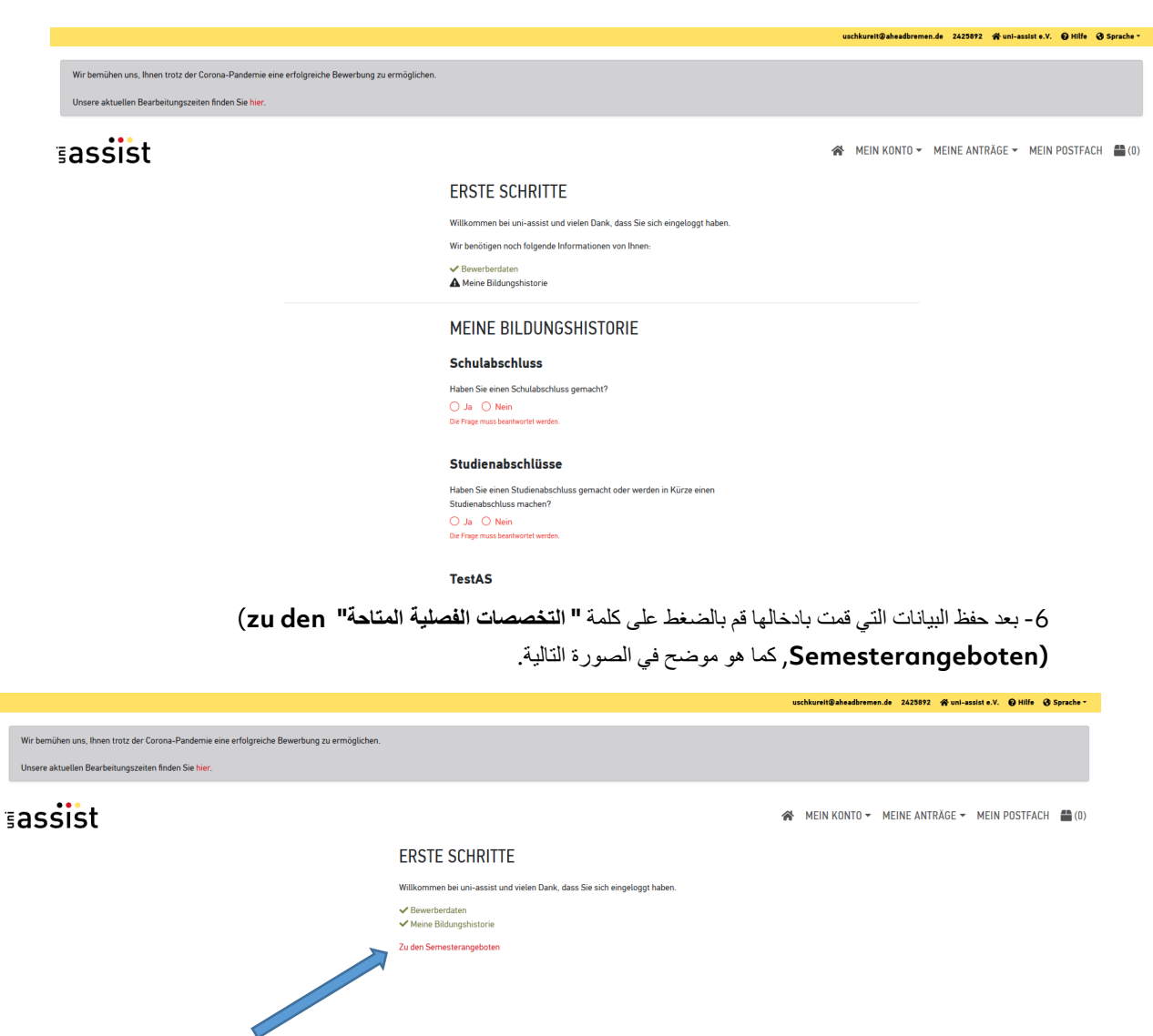

7- عند اشارة البحث ادخل كلمة "Here ", حدد الفصل المناسب, ثم ادخل عند إشارة الجامعات (Hochschule) أدخل
 "Universität Bremen ". الأن قم باختيار المجموعة (Cluster) التي ترغب بدراستها بعد انهاء دراستك
 التحضيرية (Vorbereitungsstudium) التي نسميها "Here studies"

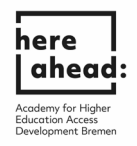

|                                                                                                    |                                                                                           |                                                                 | uschkureit@aheadbrem                  | en.de 2425892 🛠 uni-assist e.V. 🥥 Hilfe 🔇 Sprache - |
|----------------------------------------------------------------------------------------------------|-------------------------------------------------------------------------------------------|-----------------------------------------------------------------|---------------------------------------|-----------------------------------------------------|
| Wir bemühen uns, Ihnen trotz der Corona-Pandemie e<br>Unsere aktuellen Bearbeitungszeiten finden Sie hier. | eine erfolgreiche Bewerbung zu ermöglichen.                                               |                                                                 |                                       |                                                     |
| ≣assist                                                                                                    |                                                                                           |                                                                 | 😤 MEIN KONTO <del>-</del>             | MEINE ANTRÄGE 🕶 MEIN POSTFACH 🛗 (0)                 |
|                                                                                                    | SEMESTERANGEBOTE                                                                          | Studiengänge insgesamt: 4<br>Sommersemester 2021                |                                       |                                                     |
|                                                                                                    | HERE Semester - Bitte wählen - *                                                          | HERE GKG<br>Bacheler<br>Universität Bremen<br>Details anzeigen  | Zulassungstyp: NC-frei<br>🚔 Auswählen |                                                     |
|                                                                                                    | Hochschule           Evwerstaf Bremen × ·           Erweiterte Suche         Zurücksetzen | HERE ING<br>Bachelor<br>Universität Bromen<br>Details anzeigen  | Zulassungstyp: NC-frei<br>🚔 Auswählen |                                                     |
|                                                                                                    |                                                                                           | HERE MIN<br>Bachelor<br>Universität Bremen<br>Details anzeigen  | Zulassungstyp: NC-frei<br>Auswählen   |                                                     |
|                                                                                                    |                                                                                           | HERE WIWI<br>Bachelor<br>Universität Bremen<br>Details anzeigen | Zulassungstyp: NC-frei<br>Auswählen   |                                                     |

8\_ بعد اختيار المجموعة المناسبة , سوف تتلقى اشعار ا بأن المجموعة المختارة قد أضيفت الى قائمة اختيار اتك. كما في الصورة .

|                                                                                                 |                                                           |                                                                | uschkureit@aheadbremen. | .de 2425892 🏘 uni-assist e.V. 🥥 Hilfe 🔇 Sprache -       |
|-------------------------------------------------------------------------------------------------|-----------------------------------------------------------|----------------------------------------------------------------|-------------------------|---------------------------------------------------------|
| Wir bemühen uns, Ihnen trotz der Corona-Pande<br>Unsere aktuellen Bearbeitungszeiten finden Sie | emie eine erfolgreiche Bewerbung zu ermöglichen.<br>hier. |                                                                |                         |                                                         |
| ≣assist                                                                                         |                                                           |                                                                | 😤 MEIN KONTO 🗸          | MEINE ANTRÄGE 👻 MEIN POSTFACH 🖀 (1)                     |
|                                                                                                 | SEMESTERANGEBOTE                                          | Studiengänge insgesamt: 4<br>Sommersemester 2021               |                         |                                                         |
|                                                                                                 | Q HERE<br>Semester                                        | HERE GKG<br>Bachelor<br>Universität Bremen                     | Zulassungstyp: NC-frei  |                                                         |
|                                                                                                 | Sommersemester 2021 x   Hochschule Universität Bremen x   | HERE ING<br>Bachelor                                           |                         |                                                         |
|                                                                                                 | Erweiterte Suche Zurücksetzen                             | Universität Bremen<br>Details anzeigen                         | Zulassungstyp: NC-frei  |                                                         |
|                                                                                                 |                                                           | HERE MIN<br>Bachelor<br>Universität Bremen<br>Details anzeigen | Zulassungstyp: NC-frei  |                                                         |
|                                                                                                 |                                                           | HERE WIWI<br>Bachelor<br>Universität Bremen<br>Detals anzeigen | Zulassungstyp: NC-frei  | Der Studiengung wurde Ihrer<br>Auswahliste hinzugefügt. |

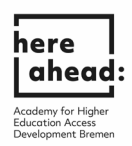

9\_ انتقل الأن الى "قائمة الخيارات" (Auswahlliste) وذلك بالضغط على رمز الصندوق في الزاوية اليمنى العلوية للصفحة.

| Unsere aktuellen Bearbeitungszeiten find | en Sie <mark>hier</mark> .    |                                                  |                                          |     |
|------------------------------------------|-------------------------------|--------------------------------------------------|------------------------------------------|-----|
| assist                                   |                               |                                                  | 😤 MEIN KONTO 👻 MEINE ANTRÄGE 👻 MEIN POST |     |
|                                          | SEMESTERANGEBOTE              | Studiengänge insgesamt: 4<br>Sommersemester 2021 |                                          | Zur |
|                                          | Suchkriterien                 | HERE GKG                                         |                                          |     |
|                                          | 4 HERE                        | Bachelor<br>Universität Bremen                   | Zulassungstyp: NC-frei                   |     |
|                                          | Sommersemester 2021 x *       | Details anzeigen                                 | Auswählen                                |     |
|                                          | Hochschule                    |                                                  |                                          |     |
|                                          | Universität Bremen 🙁 👻        | Bachelor                                         | 2.4                                      |     |
|                                          | Erweiterte Suche Zurücksetzen | Details anzeigen                                 | Zulassungstyp: nc-mei                    |     |
|                                          |                               | HERE MIN                                         |                                          |     |
|                                          |                               | Bachelor<br>Universität Bremen                   | Zulassungstyp: NC-frei                   |     |
|                                          |                               | Details anzeigen                                 | 🚔 Auswählen                              |     |
|                                          |                               | HERE WIWI                                        |                                          |     |
|                                          |                               | Bachelor<br>Universität Bremen                   | Zulassungstyp: NC-frei                   |     |

10\_ اضغط على عبارة" تحميل شهاداتي"(zum Upload meiner Dokumente) لتحميل شهادتك التي تود فحصبها وتعديلها.

| Unsere aktuellen Bearbeitungszeiten finden Sie hier. |                                                                                                    |                                           |                        |                 |               |             |
|------------------------------------------------------|----------------------------------------------------------------------------------------------------|-------------------------------------------|------------------------|-----------------|---------------|-------------|
| assist                                               |                                                                                                    | 🆀 MEIN                                    | N KONTO -              | MEINE ANTRÄGE 🕶 | MEIN POSTFACH | <b>(</b> 1) |
|                                                      | MEINE AUSWAHLLISTE                                                                                                    |                                           |                        |                 |               |             |
|                                                      | Sommersemester 2021                                                                                                    |                                           |                        |                 |               |             |
|                                                      | HERE ING Bi<br>Bachelor<br>Universität Brenen<br>Weitere Fragen zum Antrag anzeigen (keine offenen Pflichtfragen)                                               | lewerbung für 1. Fachse<br>Zulassungstyp: | emester<br>n NC-frei   |                 |               |             |
|                                                      | Details anzeigen                                                                                                    | 💼 En                                      | intfernen              |                 |               |             |
|                                                      | Bearbeitungskosten                                                                                                    | e                                         | € 75.00                |                 |               |             |
|                                                      | Papierloses Bewerbungsverfahren. Bitte schicken Sie für diesen Antrag keine Dokumente per Post. Laden Sie Ihre Dateien stattdess<br>Zum Upload meiner Dokumente | sen bitte online hoch.                    |                        |                 |               |             |
|                                                      | ZWISCHENSUMME (inki. Mehrwertsteuer)                                                                                                    | 6                                         | € 75.00                |                 |               |             |
|                                                      | Guthaben                                                                                                    |                                           | € 0.00                 |                 |               |             |
|                                                      | GESAMTSUMME (inkl. Mehrwertsteuer) Ausgewählte Studienginge. 1                                                                                                  | Mehr zu Kosten und                        | € 75.00<br>d Bezahlung |                 |               |             |
|                                                      |                                                                                                    | Zur Kase                                  | sse gehen              |                 |               |             |

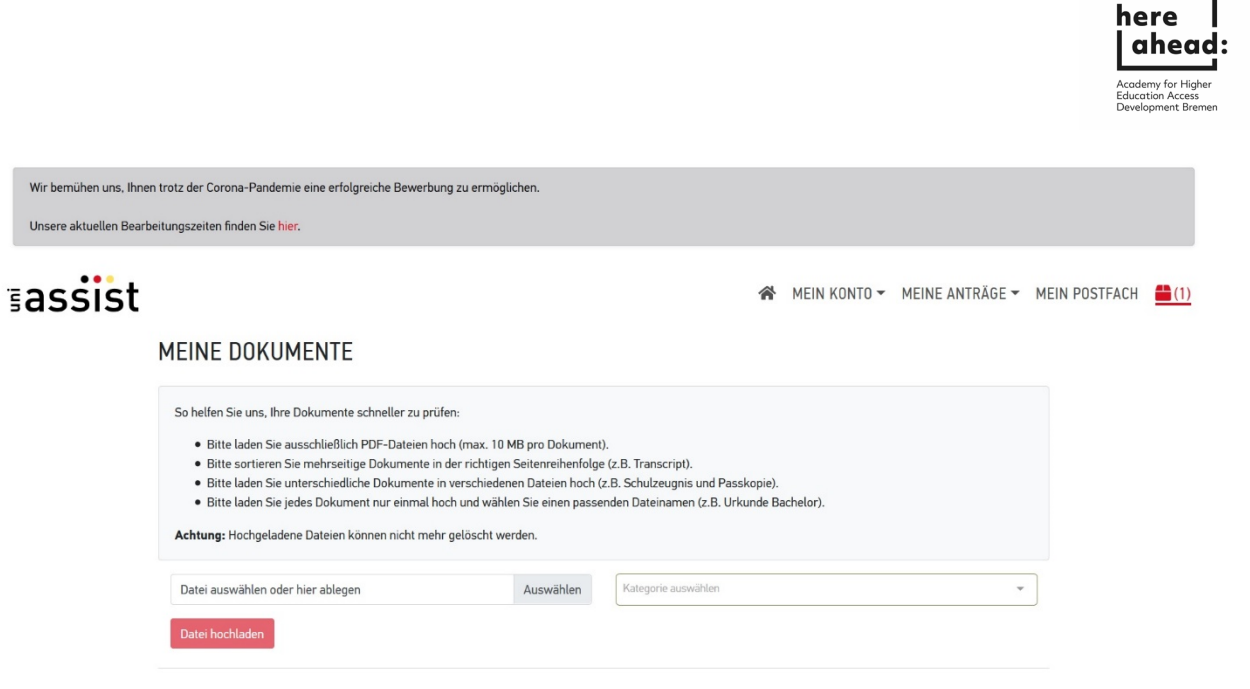

11 بعد أن قمت بتحميل الوثائق قم بالضغط على ايقونة الصندوق Box-icon في أعلى الصفحة على اليمين.

| Wir bemühen uns, Ihnen<br>Unsere aktuellen Bearbe | trotz der Corona-Pandemie eine erfolgreiche Bewerbung zu ermögli<br>itungszeiten finden Sie hier.                                                                                                    | chen.                                                                                         |                                                                                    |                   |                            |               |
|---------------------------------------------------|----------------------------------------------------------------------------------------------------|-----------------------------------------------------------------------------------------------|------------------------------------------------------------------------------------|-------------------|----------------------------|---------------|
| assist                                            |                                                                                                    |                                                                                               | 4                                                                                  | MEIN KONTO 🕶      | MEINE ANTRÄGE <del>-</del> | MEIN POSTFACH |
|                                                   | MEINE DOKUMENTE<br>So helfen Sie uns, Ihre Dokumente schneller zu prüfen:<br>• Bitte laden Sie ausschließlich PDF-Dateien hoch (max. 10 M<br>• Bitte sortieren Sie mehrseitige Dokumente in der richtigen<br>• Bitte laden Sie unterschiedliche Dokumente in verschieden<br>• Bitte laden Sie jedes Dokument nur einmal hoch und wähle<br>Archung: Hochgeladene Dateien köngen ocht mehr gelöscht we | 1B pro Dokument).<br>Seitenreihenfolge (<br>en Dateien hoch (z.<br>m Sie einen passen<br>rden | (z.B. Transcript).<br>B. Schulzeugnis und Passkopi<br>den Dateinamen (z.B. Urkunde | t).<br>Bachelor). |                            | <b></b>       |
|                                                   | Datei auswählen oder hier ablegen<br>Datei hochladen                                                                                                    | Auswählen                                                                                     | Kategorie auswählen                                                                |                   | ¥                          |               |

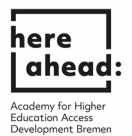

12. اضغط بعد ذلك الإنتقال إلى الحساب "Zur Kasse gehen", لدفع عملية تعديل الوثائق. نرجو الملاحظة أنه ممكن الحصول على تعويض لهذه التكلفة عن طريق منظمتنا هير اهيد (HERE AHEAD). من أجل ذلك نرجو منك التواصل مع السيدة سيلكا شنييمان **بعد** أن تكون حصلت على نتيجة الفحص (VPD) . Silke Schneemann (schneemann@aheadbremen.de).

| ssist                                                                                    |                                                                                                    |                                                                                                    | A MEIN KONTO - N                                  | MEINE ANTRÄGE 🔻 |  |
|------------------------------------------------------------------------------------------|----------------------------------------------------------------------------------------------------|----------------------------------------------------------------------------------------------------|---------------------------------------------------|-----------------|--|
|                                                                                          | MEINE AUSWAHLLISTE                                                                                                    |                                                                                                    |                                                   |                 |  |
|                                                                                          | Bite beschten Sie die Hinweise am Studiengang/an den Studiengängen. Sie können den Antrag trotzdem kosterpflichtig stellen oder ihn enferne                                                                                                    | m.                                                                                                    |                                                   |                 |  |
|                                                                                          | Sommersemester 2021                                                                                                    |                                                                                                    |                                                   |                 |  |
|                                                                                          | Anda kan un unterstang<br>Badalar<br>Unterskil formen Zak                                                                                                    | lassungstyp: NC-frei                                                                                                    |                                                   |                 |  |
|                                                                                          | ventor er rögen zum Antrag anzangen (Jwaie altrease mitikationigen)<br>Detala anzeigen                                                                                                    | # Enforcem                                                                                                    |                                                   |                 |  |
|                                                                                          | Bearbeitungskosten                                                                                                    | € 75.00                                                                                                    |                                                   |                 |  |
|                                                                                          | Auf Stundage der von Prein gemichten Argaben (z.B. Schulabschuss, Staatsbargenchatt, ausgewählter Studiengang) at uri-ausst für diese<br>nicht für Sie sustindig Bitter informierne Sie sich beider betroffenen Hickbahat, ab uri-ausst in fihrem Fall dich zustandig sit. Sie können der<br>hintorieker informitellichte nicht auch einer einerheim. | en Studiengang<br>n Antrag                                                                                                    |                                                   |                 |  |
|                                                                                          | Papierloses Brendhungsverfihltens. Bitte schicken Sie für diesen Antrop keine Dokumente per Plost. Laden Sie Pre Datien statitiessen bitte on<br>Zum Uplaad mener Dokumente                                                                                                    | nline hoch.                                                                                                    |                                                   |                 |  |
|                                                                                          | ZWISCHENSUMME (nkl. Mohrwertsburg)                                                                                                    | € 75.00                                                                                                    |                                                   |                 |  |
|                                                                                          | Gothaben                                                                                                    | € 0.00                                                                                                    |                                                   |                 |  |
|                                                                                          | GESAMTSUMME (nuk. Metrowersteuer)                                                                                                    | € 75.00                                                                                                    |                                                   |                 |  |
|                                                                                          | Augewitht Studenginge 1                                                                                                    | Er Kasse geben                                                                                                    |                                                   |                 |  |
| fir bemühen uns, ihnen trotz der Coro                                                    | Augewählte Studengange 1 workburg workburg na-Pandemie eine erfolgreiche Bewerbung zu ermöglichen. nden Sie hier.                                                                                                    | 22 Kanargahar<br>Nikakendromondo 242592 (P                                                                                                    | uni-asalat e.V. 🜒 Hilfe 🕲 Sy                      | prache -        |  |
| ir bemühen uns. Ihnen trotz der Coro<br>narer aktuellen Bearbeitungszeiten fi<br>nassist | Augewählte Studengerger 1<br>wetsburgt<br>na-Pandemie eine erfolgreiche Bewerbung zu ermöglichen.<br>Inden Sie hier:                                                                                                    | 20 Kaargeber<br>1890ktedirenne 243992 *                                                                                                    | uni-autrit «V. 🕢 tiller 🕲 Sg<br>E 👻 MEIN POSTFACH | prache -        |  |
| ir benühen uns. Ihnen troz der Coro<br>nere aktuellen Bearbeitungszeiten fi<br>nessist   | na-Pandemie eine erfolgreiche Bewerbung zu ermöglichen.<br>nden Sie Ner:<br>KASSE                                                                                                    | N KONTO - MEINE ANTRÄG                                                                                                    | uni-andre av. O Hilfe © 50<br>E * MEIN POSTFACH   | preche -<br>    |  |
| r bemühen uns. Ihnen trotz der Coro<br>sere aktuellen Bearbeitungszeiten fi<br>ISSIST    | Augeweitet Studinginger 1  werkwert  werkwert  werkwert  werkwert  KASSE  Sommersemester 2021                                                                                                    | Ngaheedremen.de 242992 🛠                                                                                                    | unf-aathet e.V. Dhille Q.Sd<br>E + MEIN POSTFACH  | probe -<br>     |  |
| r bemühen uns, ihnen trotz der Coro<br>nere aktuellen Beurbeitungszeiten fi              | Augeweinte Budergerger 1                                                                                                    | 27 Kuar geher<br>Nigebeechremen de 242392 de<br>N KONTO ~ MEINE ANTRÄG                                                                                                    | uni-aastat e.v. 🛛 tulis 🕥 tu                      | prache -<br>(1) |  |
| bemühen uns, ihnen trotz der Coro<br>erre aktuellen Beurbeitungszeiten fi                | Augewählt Studinginger 1                                                                                                    | 20 Kuargeber<br>18 Subsedireren & 243992 &<br>N KONTO ~ MEINE ANTRÄG<br>6 75.00<br>6 75.00                                                                                                    | unfaastet e.V. 💿 Hilfe 🕲 Sg<br>E 👻 MEIN POSTFACH  | proche -<br>(1) |  |
| bemühen uns. Innen trotz der Coro<br>arer aktuellen Bearbeitungszeiten fir               |                                                                                                    | 227 Kunst geher<br>NBaheadhermen, & 242392 (*<br>N KONTO ~ MEINE ANTRÄG<br>€ 75.00<br>€ 0.00                                                                                                    | uni-austat e X 🔮 Hulfe 💩 Sg<br>E 👻 MEIN POSTFACH  | aracha •<br>•   |  |
| bemühen uns. Ihnen trotz der Coro<br>erer aktuellen Bearbeitungszeiten fi                | Augeweitet Studinginger 1                                                                                                    | <ul> <li>22 Koost spher</li> <li>NR3abasilizenen.de 242592 (*</li> <li>N KONTO ~ MEINE ANTRÄG</li> <li>C 75.00</li> <li>C 75.00</li> <li>C 0.00</li> <li>C 75.00</li> </ul>                                                                                                    | unt-autor v. Ondr O fo                            | prache          |  |
| r bemühen uns. Inven trotz der Coro<br>sere aktuellen Bearbeitungszeiten fi              |                                                                                                    | 20 Kunn spher           NBahtsellerenne, 2 233972           Kenne spher           Konto ~           Kenne spher           Konto ~           Kenne spher           Konto ~           Kenne spher           Konto ~           Kenne spher           Kenne spher | uni-andir a V. 🛛 Hilfe 🔍 50<br>E 👻 Mein Postfach  | proder -<br>(1) |  |
| r bemühen um, ihnen troiz der Coro<br>erer aktuellen Bearbeitungszeiten fr               |                                                                                                    | 20 Kunst spher      18 shareshreened 242972      N KONTO ~ MEINE ANTRÄG      675.00      6.00      6 75.00      Vrag ind.      kearbeitung                                                                                                    | uni andate X.                                     | preche + .<br>  |  |
| r bemüßen uns. Ihnen trotz der Coro<br>sere aktuellen Bearbeitungszeiten fi              |                                                                                                    | 201 Kater spher                                                                                                    | on-anth e Y. <b>9 hilfe (9 %</b>                  | probe -         |  |

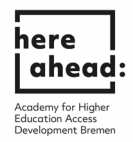

| sassist                      |                                                                                                    |                                                                                                    | *                                                                                       | MEIN KONTO 🗸 | MEINE ANTRÄGE 🕶 | MEIN POSTFACH | <b>(</b> 1) |
|------------------------------|----------------------------------------------------------------------------------------------------|----------------------------------------------------------------------------------------------------|-----------------------------------------------------------------------------------------|--------------|-----------------|---------------|-------------|
|                              | KASSE                                                                                                    |                                                                                                    |                                                                                         |              |                 |               |             |
|                              | Bitte beachten Sie die Hinweise am Studiengang/an den St                                                                                                    | udiengängen. Sie können den Antrag trotzdem kostenpflichtig stel                                                                                                    | len oder ihn entfernen.                                                                 |              |                 |               |             |
|                              | Sommersemester 2021<br>Universität Bremen                                                                                                    |                                                                                                    |                                                                                         |              |                 |               |             |
|                              | HERE MIN — Bachelor - Bewerbung für 1. Fachsemester                                                                                                    | ssist für diesen Studiennann nicht für Sie zuständin. Ritte                                                                                                    | € 75.00                                                                                 |              |                 |               |             |
|                              | informieren Sie sich bei der betroffenen Hochschule, ob un<br>Antrag trotzdem kostenpflichtig stellen oder ihn entfernen                                                       | -assist in Ihrem Fall doch zuständig ist. Sie können den                                                                                                    |                                                                                         |              |                 |               |             |
|                              | ZWISCHENSUMME (INKL. MEHRWERTSTEU                                                                                                    | (ER)                                                                                                    | € 75.00                                                                                 |              |                 |               |             |
|                              | Guthaben                                                                                                    |                                                                                                    | € 0.00                                                                                  |              |                 |               |             |
| ⇒                            | GESAMTSUMME (inkl. Mehrwertsteuer) Mit Klick auf den Button "Zum Bezahlvorgang" werden Sie                                                                                     | zur Abwicklung der Zahlung an den Zahlungsdienstleister Novalne                                                                                                    | € 75.00<br>et AG weitergeleitet. uni-assist e.V.                                        |              |                 |               |             |
|                              | übermittelt zum Zweck der Zahlungsabwicklung folgende<br>Währung. Zur Durchführung der Zahlung werden die Dater<br>Kreditkarteninstitute übermittelt. Weitere Informationen fi | Daten an die Novalnet AG: E-Mail-Adresse, Bewerbernummer, Au<br>n je nach Zahlungsart auch an die jeweiligen Online-Bezahldienste,<br>nden Sie in unseren Datenschutzhinweisen. | ftragsnummer und Zahlungsbetrag inkl.<br>Kreditinstitute, Banken und                    |              |                 |               |             |
|                              | Ich habe die Allgemeinen Geschäftsbedingungen sowie die<br>an uni-assist e.V. übermitteln.                                                                                     | Datenschutzhinweise gelesen und stimme diesen zu. Ich möchte                                                                                                    | den Antrag nun verbindlich zur Bearbeitung                                              |              |                 |               |             |
|                              | Ich versichere nach bestem Wissen und Gewissen, dass al<br>Studienleistungen im In- und Ausland verschwiegen habe.<br>bzw. Einschreibung durch die Hochschule führen können.   | ie Angaben im Antrag vollständig und richtig sind. Ich versichere, d<br>Ich weiß, dass falsche Angaben zum Ausschluss vom Zulassungsv                                           | lass ich keine erfragten Studienzeiten und<br>verfahren oder zum Widerruf der Zulassung |              |                 |               |             |
|                              | Ich bin mir bewusst, dass meine Bewerbung Anträge enth<br>Zurück                                                                                                    | ält, für die uni-assist wahrscheinlich nicht zuständig ist.                                                                                                    |                                                                                         |              |                 |               |             |
|                              |                                                                                                    |                                                                                                    |                                                                                         |              |                 |               |             |
|                              |                                                                                                    |                                                                                                    |                                                                                         |              |                 |               |             |
|                              |                                                                                                    |                                                                                                    |                                                                                         |              |                 |               |             |
|                              |                                                                                                    |                                                                                                    |                                                                                         |              |                 |               |             |
| ئى تناسبك.                   | مسابك واختار طريقة الدفع الن                                                                                                    | ر تأكد من وجود مبلغ كافي في م                                                                                                    | وف تجد أليتين للدفع                                                                     | ة التالية س  | في الصفحا       | 14            |             |
|                              |                                                                                                    |                                                                                                    | [                                                                                       | Deutsch 🕶    | -               |               |             |
| Empowering Pa                | AG yment                                                                                                    |                                                                                                    |                                                                                         |              |                 |               |             |
| BESTELLINFORMATIONEN         |                                                                                                    |                                                                                                    |                                                                                         |              |                 |               |             |
| uni-assist e.V.              |                                                                                                    |                                                                                                    |                                                                                         |              |                 |               |             |
| Betrag 75,00 EUR             |                                                                                                    |                                                                                                    |                                                                                         |              |                 |               |             |
| ZAHLUNGSARTEN                |                                                                                                    |                                                                                                    |                                                                                         |              |                 |               |             |
| Kredit- / Debitkarten        |                                                                                                    |                                                                                                    | VIS                                                                                     |              |                 |               |             |
|                              |                                                                                                    |                                                                                                    | 157                                                                                     |              |                 |               |             |
| Der Betrag wird von Ihrer Kr | editkarte abgebucht, sobald die Best                                                                                                    | ellung abgeschickt wird.                                                                                                    |                                                                                         |              |                 |               |             |
| Karteninhaber*               | 4                                                                                                    | Kartennummer*                                                                                                    |                                                                                         |              |                 |               |             |
| Monat"<br>Monat              | v Jahr* ,<br>Jahr                                                                                                    | Sicherheitscode*                                                                                                    |                                                                                         |              |                 |               |             |
| Gesamtbetrag: <b>75,00</b>   | EUR                                                                                                    | Zahlung abbrec                                                                                                    | hen                                                                                     |              |                 |               |             |
| Sofortüberweisung            |                                                                                                    |                                                                                                    |                                                                                         |              |                 |               |             |

## 13. بعد أن قمت بالموافقة على كل الخيارات , اضغط على الإنتقال للدفع "Zum Bezahlvorgang".

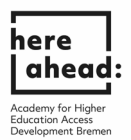

15 بمجرد أن ترى هذا الإشعار على الشاشة, فهذا يعني أن طلبك قد وصل إلى أوني آسيست و هم سيعملون عليه الأن. عملية التدقيق قد تستغرق بعض الوقت, وسوف تتلقى بريد إلكتروني بكل المعلومات الأخرى الخاصة بالعملية.

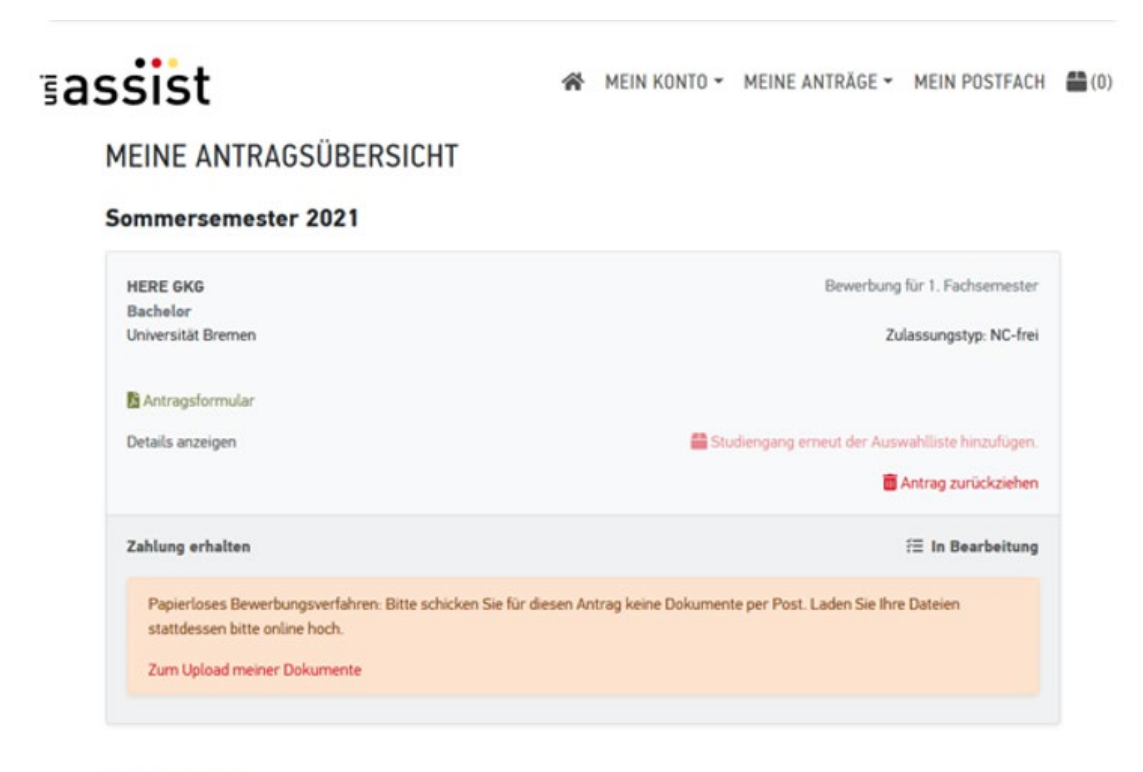

Anträge insgesamt: 1